# Anleitung – Fahrer/-Teamnennung

#### Step 1 – Registrierung im Portal

Zuerst muss sich der Teilnehmer im Portal einen Account erstellen. Link: <u>https://www.adac-digital-cup.de/account/register</u>

Hinweis:

Bitte beachtet, dass die Bestätigungs-E-Mail, welche vom System versendet wird, gelegentlich im Spam-Ordner landen kann. Wir empfehlen, auch diesen Ordner zu überprüfen. Falls du keine Bestätigungs-E-Mail erhalten hast, zögere nicht, uns per E-Mail zu kontaktieren.

E-Mail: adac-digitalcup@mrh.adac.de

#### Step 2 – Beitritt zum Team

In der Übersicht "Teams" kannst du das passende Team auswählen, dem du beitreten möchtest. Wenn du auf das Team klickst, öffnet es sich und du kannst dort deine Beitrittsanfrage stellen.

Hinweis:

Ein Fahrer hat die Möglichkeit, mehreren Teams beizutreten. Der Teamleiter muss dem Team nicht beitreten, da er bereits Mitglied ist. Zu einem späteren Zeitpunkt kann der Teamleiter auch als Fahrer bei der Teamanmeldung ausgewählt werden.

#### Team-Übersicht:

ADAC Digital Cup: <u>https://www.adac-digital-cup.de/veranstaltungen/adac-digital-cup/meisterschaftswertung?lc=1&season=43&action=grid#navigationStart</u>

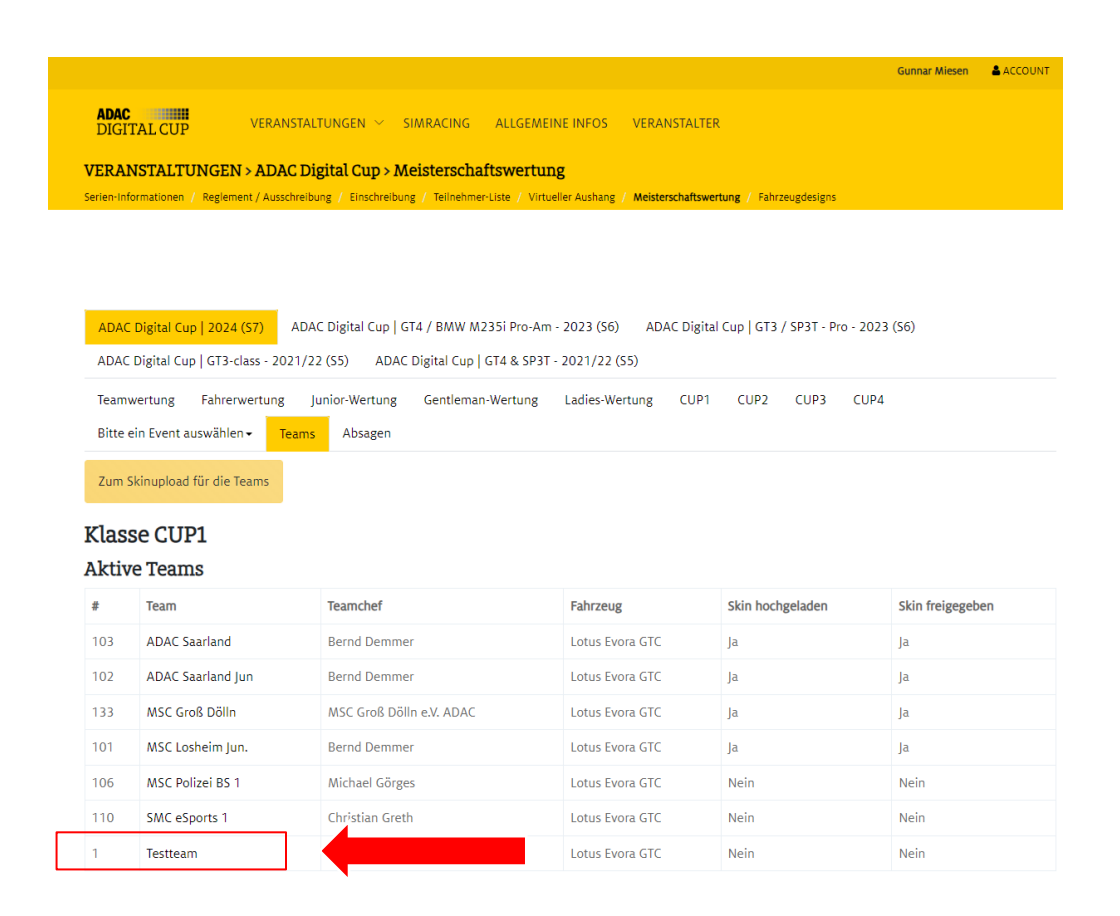

| DC - Test Account                                                                                                    | ACCOUNT |
|----------------------------------------------------------------------------------------------------|---------|
| ADAC VERANSTALTUNGEN V SIMRACING ALLGEMEINE INFOS VERANSTALTER                                                                                |         |
|                                                                                                    |         |
| ADAC Digital Cup   2024 (S7) ADAC Digital Cup   GT4 / BMW M235i Pro-Am - 2023 (S6) ADAC Digital Cup   GT3 / SP3T - Pro - 2023 (S6)            |         |
| ADAC Digital Cup   GT3 - class - 2021/22 (S5) ADAC Digital Cup   GT4 & SP3T - 2021/22 (S5)                                                    |         |
| Teamwertung Fahrerwertung Junior-Wertung Gentleman-Wertung Ladies-Wertung CUP1 CUP2 CUP3 CUP4                                                 |         |
| Bitte ein Event auswählen - Teamdetails Teams Absagen                                                                                         |         |
| Saisonerzebnisse                                                                                                    |         |
|                                                                                                    |         |
| Testteam                                                                                                    |         |
| Fanizeug: #1 - Lotus Evora GTC                                                                                                    |         |
| Ergebnisse                                                                                                    |         |
| Keine Ergebnisse vorhanden.                                                                                                    |         |
| Teamchef                                                                                                    |         |
| Gunnar Miesen                                                                                                    |         |
| Fahrer                                                                                                    |         |
| Dem Team ist noch kein Fahrer zugeordnet.                                                                                                    |         |
| Beitrittsanfrage                                                                                                    |         |
| Wenn du dem Team beitreten möchtest, kannst du hier eine Beitrittsanfrage stellen. Diese muss dann vom jeweiligen Teamchef akzeptiert werden. |         |
|                                                                                                    |         |
|                                                                                                    |         |
|                                                                                                    |         |

## Step 3 – Bestätigung des Teambeitritts

Ausschließlich der Teamleiter ist befugt, Anfragen für einen Teambeitritt zu bestätigen. Hierfür muss der Teamleiter die Teamübersicht öffnen und das entsprechende Team auswählen, in dem die Beitrittsanfragen aufgeführt sind.

#### Team-Übersicht:

ADAC Digital Cup: <u>https://www.adac-digital-cup.de/veranstaltungen/adac-digital-cup/meisterschaftswertung?lc=1&season=43&action=grid#navigationStart</u>

|                                                                                                    |                                                                 |                                           |                                  | Gunnar Miesen            | ACCOUNT |
|----------------------------------------------------------------------------------------------------|-----------------------------------------------------------------|-------------------------------------------|----------------------------------|--------------------------|---------|
| ADAC VERANSTAI                                                                                                    | ltungen ~ simracing                                             | ALLGEMEINE IN                             | FOS VERANSTALTER                 |                          |         |
| ADAC Digital Cup   2024 (SZ)                                                                                                   | aC Digital Cup   GT4 / BMW /                                    | M235i Pro-Am - 202                        | 3 (S6) ADAC Digital Cup   GT3    | / SP3T - Pro - 2023 (S6) |         |
| ADAC Digital Cup   GT3-class - 2021/2                                                                                          | 2 (S5) ADAC Digital Cup                                         | )   GT4 & SP3T - 202                      | 1/22 (S5)                        | ,                        |         |
| Teamwertung Fahrerwertung J<br>Bitte ein Event auswählen • Teamo                                                               | lunior-Wertung Gentlem<br>details Teams Absage                  | an-Wertung Lad<br>en                      | ies-Wertung CUP1 CUP2            | CUP3 CUP4                |         |
| Saisonergebnisse                                                                                                    |                                                                 |                                           |                                  |                          |         |
| Testteam<br>Fahrzeug: #1 - Lotus Evora GTC<br>Ergebnisse<br>Keine Ergebnisse vorhanden.<br>Teamchef<br>Gunnar Miesen<br>Fahrer |                                                                 |                                           |                                  |                          |         |
| Fahrer                                                                                                    | Beitritt                                                        | Austritt                                  | Beitritt bestätigt               |                          |         |
| DC - Test Account                                                                                                    | 30.01.2024                                                      | Nein                                      | Nein                             | Beitritt bestätigen      |         |
| Beitrittsanfrage<br>Wenn du dem Team beitreten möchtest,<br>Hinweis: Du brauchst dem Team nicht                                | kannst du hier eine Beitritts<br>t beitreten, da du bereits der | anfrage stellen. Dies<br>r Teamchef bist. | e muss dann vom jeweiligen Tearr | hchef akzeptiert werden. |         |

#### Step 4 – Fahrernennung zu einzelnen Rennen

Alle Teammitglieder, die vom Teamleiter angenommen wurden, können die Fahrernennungen für die einzelnen Rennen vornehmen und ändern.

ADAC Digital Cup: <u>https://www.adac-digital-cup.de/veranstaltungen/adac-club-house-</u> series/meisterschaftswertung

Zuerst muss das Event ausgewählt werden, für das die Fahrer angemeldet werden sollen.

Hinweis:

Alle Teilnehmer müssen bis spätestens Donnerstag vor dem Event um 17:00 Uhr registriert sein. Änderungen an der Fahrerliste können über das Online-Portal bis zum Beginn des freien Trainings eigenständig vorgenommen werden.

## -> Event auswählen

|                                                                                                    |                                                                                                    |                                                                                            |                                                |                                             | oonna mesen           |  |
|----------------------------------------------------------------------------------------------------|----------------------------------------------------------------------------------------------------|--------------------------------------------------------------------------------------------|------------------------------------------------|---------------------------------------------|-----------------------|--|
| ADAC DIGITAL CUP                                                                                                   | VERANSTALTUNGEN 🗡 SIM                                                                                     | RACING ALLGEMEINE INFO                                                                     | S VERANSTALTER                                 |                                             |                       |  |
| VERANSTALTUNGE                                                                                                    | N > ADAC Digital Cup > Mei                                                                                | sterschaftswertung                                                                         |                                                |                                             |                       |  |
| Serien-Informationen / Regle                                                                                       | ment / Ausschreibung / Einschreibung                                                                      | / Teilnehmer-Liste / Virtueller Ausha                                                      | ang / Meisterschaftswertur                     | ng / Fahrzeugdesigns                        |                       |  |
| cher in a second second                                                                                            | nent) Aussentebung / Einsteinebung /                                                                      |                                                                                            |                                                | <b>11</b> 1 1 1 1 1 1 1 1 1 1 1 1 1 1 1 1 1 |                       |  |
|                                                                                                    |                                                                                                    |                                                                                            |                                                |                                             |                       |  |
|                                                                                                    |                                                                                                    |                                                                                            |                                                |                                             |                       |  |
|                                                                                                    |                                                                                                    |                                                                                            |                                                |                                             |                       |  |
|                                                                                                    |                                                                                                    |                                                                                            |                                                |                                             |                       |  |
|                                                                                                    |                                                                                                    |                                                                                            |                                                |                                             |                       |  |
| ADAC Digital Cup   202                                                                                             | 4 (S7) ADAC Digital Cup   GT4                                                                             | / BMW M235i Pro-Am - 2023 (                                                                | S6) ADAC Digital C                             | up   GT3 / SP3T - Pro                       | o - 2023 (S6)         |  |
| ADAC Digital Cup   202                                                                                             | 4 (S7) ADAC Digital Cup   GT4                                                                             | / BMW M235i Pro-Am - 2023 (                                                                | S6) ADAC Digital C                             | up   GT3 / SP3T - Pro                       | o - 2023 (S6)         |  |
| ADAC Digital Cup   202<br>ADAC Digital Cup   GT3                                                                   | <mark>4 (57)</mark> ADAC Digital Cup   GT4<br>-class - 2021/22 (S5) ADAC Di                               | / BMW M235i Pro-Am - 2023 (<br>gital Cup   GT4 & SP3T - 2021/2                             | S6) ADAC Digital C<br>22 (S5)                  | up   GT3 / SP3T - Pro                       | o - 2023 (S6)         |  |
| ADAC Digital Cup   202<br>ADAC Digital Cup   GT3                                                                   | 4 (S7) ADAC Digital Cup   GT4<br>-class - 2021/22 (S5) ADAC Di                                            | / BMW M235i Pro-Am - 2023 (<br>gital Cup   GT4 & SP3T - 2021/2<br>Gentleman.Wertung Ladies | S6) ADAC Digital Co<br>22 (S5)                 | up   GT3 / SP3T - Pro                       | o - 2023 (S6)         |  |
| ADAC Digital Cup   202<br>ADAC Digital Cup   GT3<br>Teamwertung Fahr                                               | 4 (S7) ADAC Digital Cup   GT4<br>-class - 2021/22 (S5) ADAC Di;<br>erwertung lunior-Wertung               | / BMW M235i Pro-Am - 2023 (<br>gital Cup   GT4 & SP3T - 2021/2<br>Gentleman-Wertung Ladies | 56) ADAC Digital C<br>22 (55)<br>-Wertung CUP1 | up   GT3 / SP3T - Pro<br>CUP2 CUP3          | 0 - 2023 (S6)<br>CUP4 |  |
| ADAC Digital Cup   202<br>ADAC Digital Cup   GT3<br>Teamwertung Fahr<br>Bitte ein Event auswäh                     | 4 (57) ADAC Digital Cup   GT4<br>-class - 2021/22 (S5) ADAC Dig<br>envertung Junior-Wertung<br>en -       | / BMW M235i Pro-Am - 2023 (<br>gital Cup   GT4 & SP3T - 2021/2<br>Gentleman-Wertung Ladies | S6) ADAC Digital C<br>22 (S5)<br>-Wertung CUP1 | up   GT3 / SP3T - Pro<br>CUP2 CUP3          | o - 2023 (S6)<br>CUP4 |  |
| ADAC Digital Cup   203<br>ADAC Digital Cup   GT<br>Teamwertung Fahr<br>Bitte ein Event auswäh                      | 4 (57) ADAC Digital Cup   GT4<br>-class - 2021/22 (55) ADAC Dig<br>envertung  unior-Wertung<br>en -       | / BMW M235i Pro-Am - 2023 (<br>gital Cup   GT4 & SP3T - 2021/;<br>Gentleman-Wertung Ladies | S6) ADAC Digital C<br>22 (S5)<br>-Wertung CUP1 | up   GT3 / SP3T - Pro                       | o - 2023 (S6)<br>CUP4 |  |
| ADAC Digital Cup   20<br>ADAC Digital Cup   GT<br>Teamwertung Fahr<br>Bitte ein Event auswäh<br>Saisonergebnisse   | 4 (S7) ADAC Digital Cup   GT4<br>-class - 2021/22 (S5) ADAC Dig<br>erwertung  unior-Wertung<br>en •       | / BMW M235i Pro-Am - 2023 (<br>gital Cup   GT4 & SP3T - 2021/;<br>Gentleman-Wertung Ladies | S6) ADAC Digital C<br>22 (S5)<br>-Wertung CUP1 | up   GT3 / SP3T - Pro                       | 0 - 2023 (56)<br>CUP4 |  |
| ADAC Digital Cup   202<br>ADAC Digital Cup   GT3<br>Teamwertung Fahn<br>Bitte ein Event auswäh<br>Saisonergebnisse | 4 (S7) ADAC Digital Cup   GT4<br>-class - 2021/22 (S5) ADAC Digital Cup<br>erwertung<br>erwertung<br>en - | / BMW M235i Pro-Am - 2023 (<br>gital Cup   GT4 & SP3T - 2021/2<br>Gentleman-Wertung Ladies | S6) ADAC Digital C<br>22 (S5)<br>-Wertung CUP1 | up   GT3 / SP3T - Pro                       | 0 - 2023 (S6)<br>CUP4 |  |

### <mark>-> Team auswählen</mark>

|               |                                   |                                             | Gunnar Miesen 🔺 ACCOUNT                                                  |
|---------------|-----------------------------------|---------------------------------------------|--------------------------------------------------------------------------|
| ADAC<br>DIGIT | TAL CUP VERANST                   | 'ALTUNGEN 🗠 SIMRACING ALLG                  | GEMEINE INFOS VERANSTALTER                                               |
| VERAN         | ISTALTUNGEN > ADAC                | Digital Cup > Meisterschaftswe              | ertung                                                                   |
| Serien-Info   | ormationen / Reglement / Ausschre | eibung / Einschreibung / Teilnehmer-Liste / | / Virtueller Aushang / Meisterschaftswertung / Fahrzeugdesigns           |
|               |                                   |                                             |                                                                          |
|               |                                   |                                             |                                                                          |
|               |                                   |                                             |                                                                          |
| ADAC          | Digital Cup   2024 (S7) Al        | DAC Digital Cup   GT4 / BMW M235i Pr        | ro-Am - 2023 (S6) ADAC Digital Cup   GT3 / SP3T - Pro - 2023 (S6)        |
| ADAC          | Digital Cup   GT3-class - 2021    | /22 (S5) ADAC Digital Cup   GT4 &           | ، SP3T - 2021/22 (S5)                                                    |
| Teamv         | vertung Fahrerwertung             | Junior-Wertung Gentleman-Wertu              | ung Ladies-Wertung CUP1 CUP2 CUP3 CUP4 03.02.2024 - Event 1 <del>-</del> |
| Teams         | Absagen                           |                                             |                                                                          |
| Evente        | ergebnis Eventinfos               |                                             |                                                                          |
| Name:         |                                   | Event 1                                     |                                                                          |
| Datum:        |                                   | Samstag, 03.02.2024 - 10:00 Uhr             | ır                                                                       |
| Strecke       | :                                 | Circuit de Spa-Francorchamps - G            | Grand Prix                                                               |
| Briefing      | ς:                                |                                             |                                                                          |
| Abmel         | dung                              |                                             |                                                                          |
| Hier kan      | nst du dein Team von diesem I     | Event abmelden.                             |                                                                          |
| #             | Team                              | Fahrzeug                                    |                                                                          |
| #1            | Testteam                          | Lotus Evora GTC                             | Für dieses Event abmelden                                                |
| Fahrer        | nennung                           |                                             |                                                                          |
| Fahrerne      | nnung für folgendes Team:         |                                             |                                                                          |
| Bitte e       | in Team wählen                    |                                             | ~                                                                        |
| Spoict        |                                   |                                             |                                                                          |
| - speici      |                                   |                                             |                                                                          |

| ADAC<br>DIGITAL CUP<br>VERANSTALTUNGEN                                | VERANSTALTUNGEN – SIMRACING ALLGEMEINE INFOS VERANSTALTER                                                                   |
|-----------------------------------------------------------------------|----------------------------------------------------------------------------------------------------|
| DIGITAL CUP                                                           | VERANSTALTUNGEN - SIMRACING ALLGEMEINE INFOS VERANSTALTER                                                                   |
| VERANSTALTUNGEN                                                       |                                                                                                    |
|                                                                       | N > ADAC Digital Cup > Meisterschaftswertung                                                                                |
| senen-mormationen / kegien                                            | nent, Ausschleidung , Einschleidung , reineinner-Uster , Virtuere Aussang , <b>meisterscharswertung</b> , Painzeuguesigns   |
|                                                                       |                                                                                                    |
|                                                                       |                                                                                                    |
| ADAC Digital Cup   2024                                               | 4 (57) ADAC Digital Cup   GT4 / BMW M235i Pro-Am - 2023 (S6) ADAC Digital Cup   GT3 / SP3T - Pro - 2023 (S6)                |
| ADAC Digital Cup   GT3-                                               | -class - 2021/22 (55) ADAC Digital Cup   GT4 & SP3T - 2021/22 (55)                                                          |
| Teamwertung Fahrer                                                    | rwertung Junior-Wertung Gentleman-Wertung Ladies-Wertung CUP1 CUP2 CUP3 CUP4 03.02.2024 - Event                             |
| Teams Absagen                                                         |                                                                                                    |
| Eventergebnis Event                                                   | tinfos                                                                                                    |
| Name:                                                                 | Event 1                                                                                                    |
| Datum:                                                                | Samstag, 03.02.2024 - 10:00 Uhr                                                                                             |
| Strecke:                                                              | Circuit de Spa-Francorchamps - Grand Prix                                                                                   |
| Briefing:                                                             |                                                                                                    |
|                                                                       |                                                                                                    |
| Abmeldung                                                             |                                                                                                    |
| <b>Abmeldung</b><br>Hier kannst du dein Team v                        | von diesem Event abmelden.                                                                                                  |
| Abmeldung<br>Hier kannst du dein Team v<br># Team                     | von diesem Event abmelden.<br>Fahrzeug                                                                                      |
| Abmeldurg<br>Hier kannst du dein Team v<br># Team<br>#1 Testteam      | von diesem Event abmelden.       Fahrzeug       Lotus Evora GTC     Für dieses Event abmelden                               |
| Abmeldung<br>Hier kannst du dein Team<br>Hier kannst du dein Team     | von diesem Event abmelden.       Fahrzeug       Lotus Evora GTC   Für dieses Event abmelden                                 |
| Abmeldung<br>Hier kannst du dein Team<br>Hier kannst du dein Team     | von diesem Event abmelden.       Fahrzeug       Lotus Evora GTC         Für dieses Event abmelden                           |
| Abmeldung<br>Hier kannst du dein Team v<br>Hier kannst du dein Team v | von diesem Event abmelden.       Fahrzeug     Für dieses Event abmelden       Lotus Evora GTC     Für dieses Event abmelden |

## -> Fahrer für das Event speichern

|               |                                 |                                 |                       |                     |              |                |           | Guillia   | Miesen  | ACCOUN    |
|---------------|---------------------------------|---------------------------------|-----------------------|---------------------|--------------|----------------|-----------|-----------|---------|-----------|
| ADAC<br>DIGIT | TAL CUP VERANST.                | ALTUNGEN – SIMRACING            | G ALLGEMEIN           | E INFOS VERA        | NSTALTER     |                |           |           |         |           |
| ERAN          | ISTALTUNGEN > ADAC I            | Digital Cup > Meistersc         | haftswertung          |                     |              |                |           |           |         |           |
| erien-Info    | ormationen / Reglement/Ausschre | ibung / Einschreibung / Teilneh | imer-Liste / Virtuell | er Aushang / Meiste | rschaftswert | ung / Fahrzeug | gdesigns  |           |         |           |
|               |                                 |                                 |                       |                     |              |                |           |           |         |           |
|               |                                 |                                 |                       |                     |              |                |           |           |         |           |
|               |                                 |                                 |                       |                     |              |                |           |           |         |           |
| ADAC          | Digital Cup   2024 (S7) AD      | DAC Digital Cup   GT4 / BMW     | M235i Pro-Am -        | 2023 (S6) AD        | AC Digital ( | Cup   GT3 / SI | P3T - Pro | 2023 (S6) |         |           |
| ADAC I        | Digital Cup   GT3-class - 2021/ | /22 (S5) ADAC Digital Cu        | p   GT4 & SP3T - 2    | 2021/22 (S5)        |              |                |           |           |         |           |
| Teamw         | vertung Fahrerwertung           | Junior-Wertung Gentler          | nan-Wertung           | Ladies-Wertung      | CUP1         | CUP2 (         | CUP3      | CUP4 03.  | 02.2024 | Event 1 - |
| Teams         | Absagen                         |                                 |                       |                     |              |                |           |           |         |           |
| Evente        | Function                        |                                 |                       |                     |              |                |           |           |         |           |
| Lvente        | Eventimos                       |                                 |                       |                     |              |                |           |           |         |           |
| Name:         |                                 | Event 1                         |                       |                     |              |                |           |           |         |           |
| Datum:        |                                 | Samstag, 03.02.2024 -           | 10:00 Uhr             |                     |              |                |           |           |         |           |
| Strecke:      | :                               | Circuit de Spa-Francorc         | hamps - Grand Pr      | ix                  |              |                |           |           |         |           |
| Briefing      | ;:                              |                                 |                       |                     |              |                |           |           |         |           |
| hmel          | dung                            |                                 |                       |                     |              |                |           |           |         |           |
| ier kanr      | nst du dein Team von diesem E   | Event abmelden.                 |                       |                     |              |                |           |           |         |           |
| #             | Team                            | Fahrzeug                        |                       |                     |              |                |           |           |         |           |
|               | Toottooos                       | Later Free CTC                  |                       |                     |              |                |           |           |         |           |
| #1            | restledin                       | LOLUS EVOIA GIC                 |                       | Fur dieses E        | vent abme    | iden           |           |           |         |           |
| ahreri        | nennung                         |                                 |                       |                     |              |                |           |           |         |           |
| abrerne       | nnung für folgendes Team:       |                                 |                       |                     |              |                |           |           |         |           |
| ameriici      |                                 |                                 |                       |                     |              |                |           |           |         |           |
| #1 Test       | tteam                           |                                 |                       |                     |              |                |           |           |         | $\sim$    |

#### Step 1 – Komprimierung der Fahrzeuglackierungsdaten in ein ZIP-Format.

#### Upload von Fahrzeugdesigns

Die Fahrzeuglackierung (Skin) wird über das Ligasystem im Bereich "Meisterschaftswertung -Teams" hochgeladen oder aktualisiert.

Die Lackierungen der Fahrzeuge müssen in einer komprimierten Zip. Datei hochgeladen werden.

Bitte beachtet, dass die Fahrzeuglackierung nur vom Teamleiter hochgeladen oder aktualisiert werden kann.

## Step 2 – Upload von Fahrzeugdesigns

| ADAC<br>DIGI                                                                                                    |                                                                          | TUNGEN V SIMRACING ALLGEMEI                                              | INE INFOS VERANSTALTER                                                   |                               |                                    |  |  |  |  |
|----------------------------------------------------------------------------------------------------|--------------------------------------------------------------------------|--------------------------------------------------------------------------|--------------------------------------------------------------------------|-------------------------------|------------------------------------|--|--|--|--|
| VERAI                                                                                                    | NSTALTUNGEN > ADAC Di                                                    | gital Cup > Meisterschaftswertur                                         | ng                                                                       |                               |                                    |  |  |  |  |
| Serien-Informationen / Reglement / Ausschreibung / Einschreibung / Teilnehmer-Liste / Virtueller Aushang / Meisterschaftswertung / Fahrzeugdesigns |                                                                          |                                                                          |                                                                          |                               |                                    |  |  |  |  |
|                                                                                                    |                                                                          |                                                                          |                                                                          |                               |                                    |  |  |  |  |
|                                                                                                    |                                                                          |                                                                          |                                                                          |                               |                                    |  |  |  |  |
|                                                                                                    |                                                                          |                                                                          |                                                                          |                               |                                    |  |  |  |  |
| ADAC                                                                                                    | Digital Cup   2024 (S7) ADA                                              | C Digital Cup   GT4 / BMW M235i Pro-Am                                   | - 2023 (S6) ADAC Digita                                                  | Cup   GT3 / SP3T - Pro - 2023 | (56)                               |  |  |  |  |
| ADAC                                                                                                    | Digital Cup   GT3-class - 2021/2                                         | 2 (S5) ADAC Digital Cup   GT4 & SP3T                                     | - 2021/22 (S5)                                                           |                               |                                    |  |  |  |  |
| Team                                                                                                    | vertung Fahrenvertung I                                                  | unior-Wertung Gentleman-Wertung                                          | Ladies-Wertung CLIP1                                                     |                               |                                    |  |  |  |  |
| realin                                                                                                    | wertung ramerwertung j                                                   | unior-wertung Gentiennan-wertung                                         | Laures-weitung COPT                                                      | COF2 COP3 COP4                |                                    |  |  |  |  |
| Bitte                                                                                                    | ein Event auswählen <del>-</del> Teams                                   | Absagen                                                                  |                                                                          |                               |                                    |  |  |  |  |
| Zum S                                                                                                    | skinupload für die Teams                                                 |                                                                          |                                                                          |                               |                                    |  |  |  |  |
|                                                                                                    |                                                                          |                                                                          |                                                                          |                               |                                    |  |  |  |  |
| Klas                                                                                                    | se CUP1                                                                  |                                                                          |                                                                          |                               |                                    |  |  |  |  |
| Aktiv                                                                                                    | re Teams                                                                 |                                                                          |                                                                          |                               |                                    |  |  |  |  |
| #                                                                                                    | Team                                                                     | Teamchof                                                                 | Fahrzoug                                                                 | Skip bochgoladon              |                                    |  |  |  |  |
|                                                                                                    |                                                                          | leanchei                                                                 | Failizeug                                                                | Skill Hochgeladeli            | Skin freigegeben                   |  |  |  |  |
| 103                                                                                                    | ADAC Saarland                                                            | Bernd Demmer                                                             | Lotus Evora GTC                                                          | Ja                            | Skin freigegeben<br>Ja             |  |  |  |  |
| 103<br>102                                                                                                    | ADAC Saarland<br>ADAC Saarland Jun                                       | Bernd Demmer<br>Bernd Demmer                                             | Lotus Evora GTC                                                          | Ja<br>Ja                      | Skin freigegeben<br>Ja<br>Ja       |  |  |  |  |
| 103<br>102<br>133                                                                                                    | ADAC Saarland<br>ADAC Saarland Jun<br>MSC Groß Dölln                     | Bernd Demmer<br>Bernd Demmer<br>MSC Groß Dölln e.V. ADAC                 | Lotus Evora GTC<br>Lotus Evora GTC<br>Lotus Evora GTC                    | Ja<br>Ja<br>Ja                | Skin freigegeben<br>Ja<br>Ja<br>Ja |  |  |  |  |
| 103<br>102<br>133<br>101                                                                                                    | ADAC Saarland<br>ADAC Saarland Jun<br>MSC Groß Dölln<br>MSC Losheim Jun. | Bernd Demmer<br>Bernd Demmer<br>MSC Groß Dölln e.V. ADAC<br>Bernd Demmer | Lotus Evora GTC<br>Lotus Evora GTC<br>Lotus Evora GTC<br>Lotus Evora GTC | ja<br>ja<br>ja<br>ja          | Skin freigegeben<br>Ja<br>Ja<br>Ja |  |  |  |  |

## -> Team auswählen -> Datei anhängen -> Hochladen

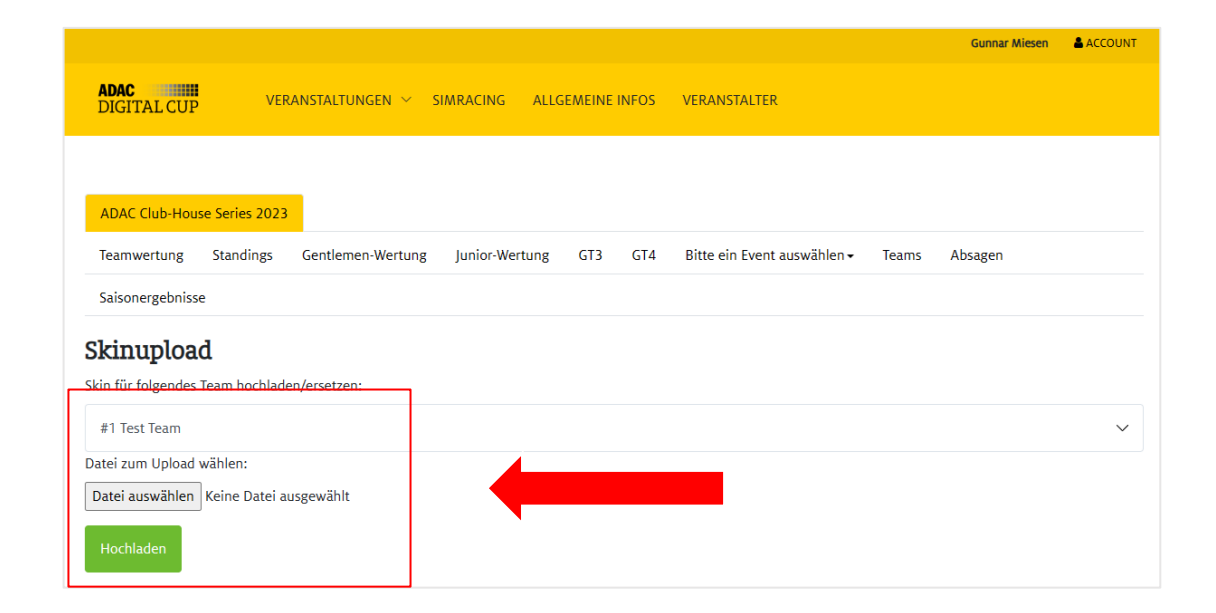

# Abmeldung vom Rennen

| <mark>&gt; Event au</mark>    | ıswählen                                          |                             |                           |                       |               |        |
|-------------------------------|---------------------------------------------------|-----------------------------|---------------------------|-----------------------|---------------|--------|
|                               |                                                   |                             |                           |                       |               |        |
|                               |                                                   |                             |                           |                       | Gunnar Miesen | 🛓 ACCO |
| ADAC<br>DIGITAL CUP           | VERANSTALTUNGEN $\sim$ SIMRACING                  | ALLGEMEINE INFOS            | VERANSTALTER              |                       |               |        |
| VERANSTALTUNGE                | N > ADAC Digital Cup > Meisterscha                | ftswertung                  |                           |                       |               |        |
| Serien-Informationen / Regler | nent / Ausschreibung / Einschreibung / Teilnehmei | -Liste / Virtueller Aushang | / Meisterschaftswertung / | Fahrzeugdesigns       |               |        |
|                               |                                                   |                             |                           |                       |               |        |
|                               |                                                   |                             |                           |                       |               |        |
| ADAC Digital Cup   202        | ADAC Digital Cup   GT4 / BMW M                    | 235i Pro-Am - 2023 (S6)     | ADAC Digital Cup          | GT3 / SP3T - Pro - 20 | 23 (56)       |        |
| ADAC Digital Cup   GT3-       | class - 2021/22 (S5) ADAC Digital Cup             | GT4 & SP3T - 2021/22 (      | 55)                       |                       |               |        |
| Teamwertung Fahre             | rwertung Iunior-Wertung Gentlemar                 | n-Wertung Ladies-We         | ertung CUP1 CU            | P2 CUP3 CUF           | P4            |        |
| Bitte ein Event auswähle      | en •                                              |                             |                           |                       |               |        |
| Saisonergebnisse              |                                                   |                             |                           |                       |               |        |
| Jaisonergebhisse              |                                                   |                             |                           |                       |               |        |

# -> Team vom Event abmelden

|                |                                 |                                         |                        |                       |                             |            | Gu           | nnar Miesen | ACCOUNT                |
|----------------|---------------------------------|-----------------------------------------|------------------------|-----------------------|-----------------------------|------------|--------------|-------------|------------------------|
| ADAC<br>DIGITZ | AL CUP VERANST                  | altungen – Simracing a                  | LLGEMEINE INFOS        | VERANSTALTER          |                             |            |              |             |                        |
| VERAN          | STALTUNGEN > ADAC               | Digital Cup > Meisterschafts            | wertung                |                       |                             |            |              |             |                        |
| Serien-Infor   | mationen / Reglement / Ausschre | eibung / Einschreibung / Teilnehmer-Lis | te / Virtueller Aushan | g / Meisterschaftswer | t <mark>ung /</mark> Fahrze | eugdesigns |              |             |                        |
|                |                                 |                                         |                        |                       |                             |            |              |             |                        |
|                |                                 |                                         |                        |                       |                             |            |              |             |                        |
|                |                                 |                                         |                        |                       |                             |            |              |             |                        |
| ADAC D         | Digital Cup   2024 (S7) Al      | DAC Digital Cup   GT4 / BMW M235        | i Pro-Am - 2023 (S     | 5) ADAC Digital       | Cup   GT3 /                 | SP3T - Pro | o - 2023 (S6 | )           |                        |
| ADAC D         | igital Cup   GT3-class - 2021   | /22 (S5) ADAC Digital Cup   GT          | 4 & SP3T - 2021/22     | (\$5)                 |                             |            |              |             |                        |
| Teamwe         | ertung Fahrerwertung            | Junior-Wertung Gentleman-W              | ertung Ladies-V        | Vertung CUP1          | CUP2                        | CUP3       | CUP4         | 03.02.2024  | - Event 1 <del>-</del> |
| Teams          | Absagen                         |                                         |                        |                       |                             |            |              |             |                        |
| Eventer        | gebnis Eventinfos               |                                         |                        |                       |                             |            |              |             |                        |
|                |                                 |                                         |                        |                       |                             |            |              |             |                        |
| Name:          |                                 | Event 1                                 |                        | _                     |                             |            |              |             |                        |
| Datum:         |                                 | Samstag, 03.02.2024 - 10:00             | Uhr                    |                       |                             |            |              |             |                        |
| Strecke:       |                                 | Circuit de Spa-Francorchamps            | - Grand Prix           |                       |                             |            |              |             |                        |
| Briefing:      |                                 |                                         |                        |                       |                             |            |              |             |                        |
| Passwort       |                                 | Steam GUID gebunden - keine             | Passwort erforder      | lich                  |                             |            |              |             |                        |
| Abmeld         | ung                             |                                         |                        |                       |                             |            |              |             |                        |
| Hier kann:     | st du dein Team von diesem I    | Event abmelden.                         |                        |                       |                             |            |              |             |                        |
| #              | Team                            | Fahrzeug                                |                        |                       |                             | 1          |              |             |                        |
| #1             | Testteam                        | Lotus Evora GTC                         | Fü                     | ir dieses Event abm   | elden                       |            |              |             |                        |
| Fahrern        | lennung                         |                                         | -                      |                       |                             | _          |              |             |                        |
| Fahrernen      | -<br>nung für folgendes Team:   |                                         |                        |                       |                             |            |              |             |                        |
| Bitte ei       | n Team wählen                   |                                         |                        |                       |                             |            |              |             | $\sim$                 |
| Speiche        |                                 |                                         |                        |                       |                             |            |              |             |                        |
| - speiche      |                                 |                                         |                        |                       |                             |            |              |             |                        |